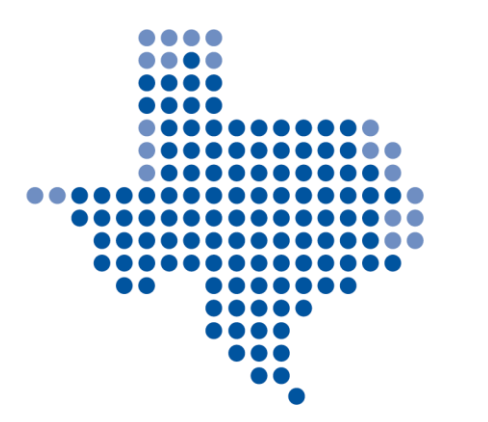

# **TEXAS RE**

### **Align Attestations**

#### Mario Alberto de la Garza Texas RE Manager, O&P Compliance Monitoring

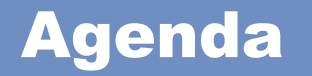

### What is Align?

### Periodic Data Submittal (PDS)

### Attestations

### Resources

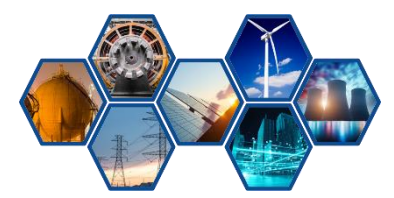

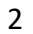

**TEXAS RE** 

#### What is Align?

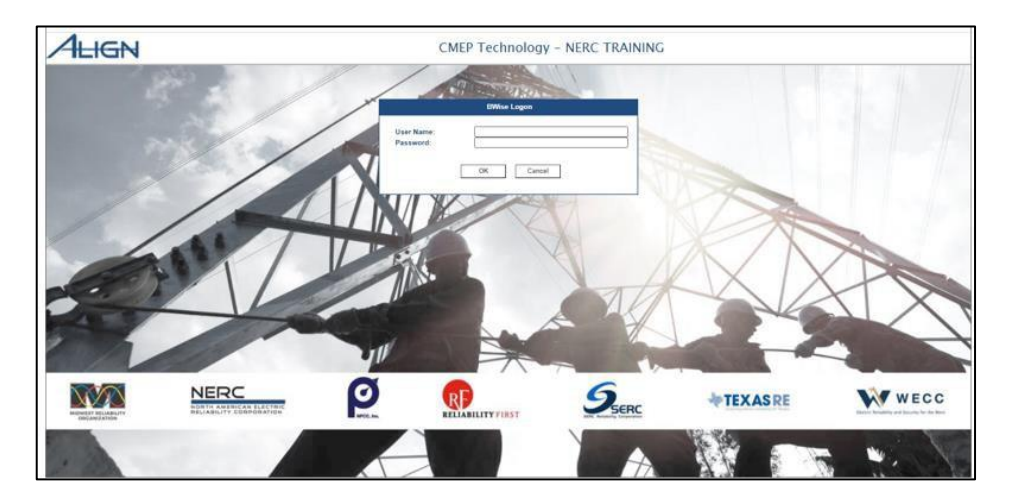

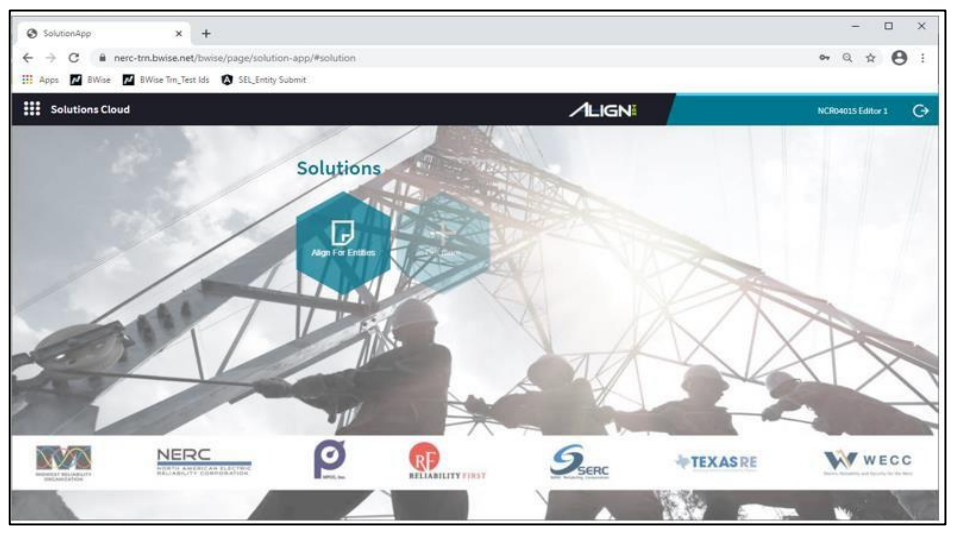

An ERO Enterprise common platform developed to support compliance monitoring and enforcement (CMEP) activities and business processes

The tool provides a standardized and consistent interface for entities conducting CMEP activities

**TEXAS RE** 

#### My Align

#### Navigate to Periodic Data Submittals

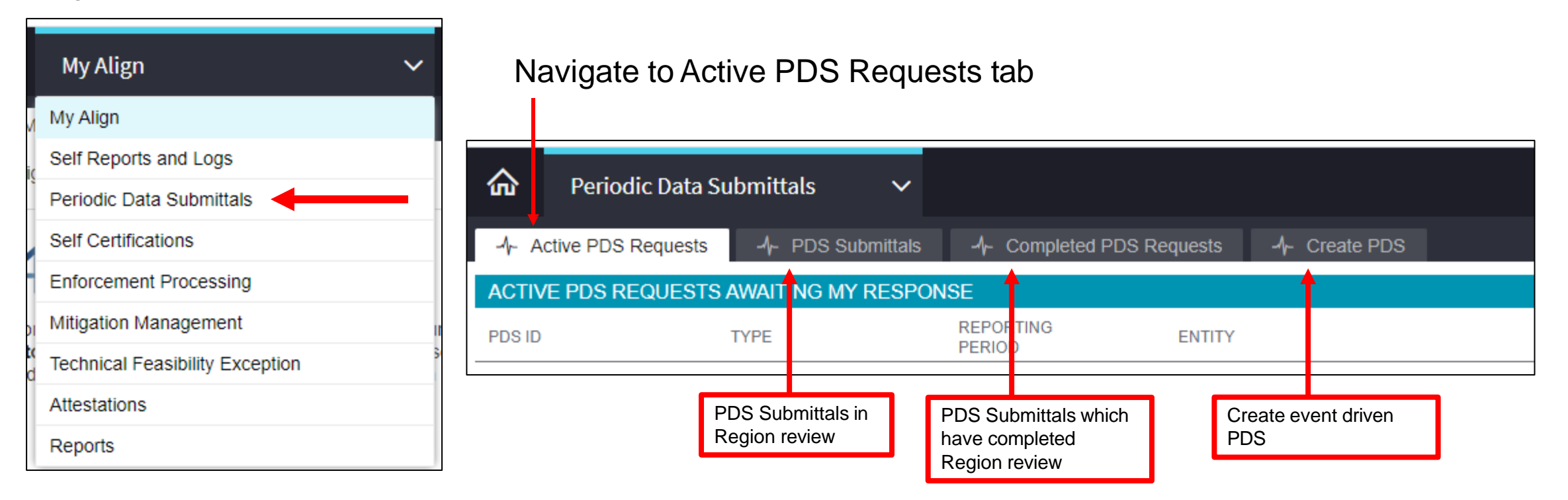

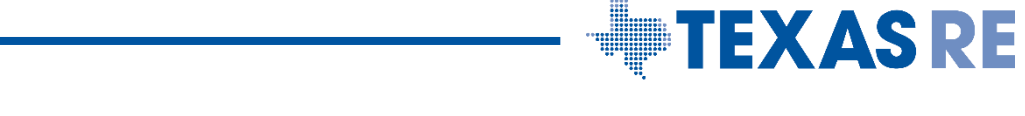

#### **Attestation for Non-Applicability**

### The entity can attest if the Standard or Requirement **is not applicable**

To access the attestation functionality, select the text "Click here to make an Attestation"

|                                                                                                    | 7/20/2021                                                                     |                                                     |                                                                | ×  |  |  |
|----------------------------------------------------------------------------------------------------|-------------------------------------------------------------------------------|-----------------------------------------------------|----------------------------------------------------------------|----|--|--|
|                                                                                                    | General                                                                       |                                                     |                                                                | ^  |  |  |
| Unique ID                                                                                                    |                                                                               |                                                     |                                                                |    |  |  |
| PDS for                                                                                                    | FAC-003-4                                                                     | Region/LRE                                          | TXRE                                                           |    |  |  |
| Registration                                                                                                    |                                                                               |                                                     |                                                                |    |  |  |
| PDS Name                                                                                                    |                                                                               |                                                     |                                                                |    |  |  |
| Description of Request                                                                                                    |                                                                               |                                                     |                                                                |    |  |  |
| Submit on or after                                                                                                    | July 20, 2021                                                                 | Monitoring Period Start                             | April 1, 2021                                                  |    |  |  |
| But no later than                                                                                                    | August 25, 2021                                                               | Monitoring Period End                               | June 30, 2021                                                  |    |  |  |
|                                                                                                    | Questions                                                                     |                                                     |                                                                | U. |  |  |
| Instructions To create a new Assignment click <b>Click to Assign</b> below.<br>Once Assignment is created click <b>Edit and Finalize Assignment</b> to submit Assessment.<br>Open the questions below and answer each question.<br>Need more time? Scroll down to <b>Request an Extension</b> .<br>Have evidence to upboad? Scroll down to the <b>Evidence</b> section. |                                                                               |                                                     |                                                                |    |  |  |
| PDS ASSIGNMENTS                                                                                                    |                                                                               |                                                     |                                                                |    |  |  |
| SUBJECT                                                                                                    | REVISION                                                                      | STATUS                                              |                                                                |    |  |  |
| FAC-003-4   Assign Again<br>Assigned to                                                                                                    | ok here to answer Initial Response                                            | NEW                                                 |                                                                |    |  |  |
| K 4 Page 1 of                                                                                                    | 1 → H 0                                                                       |                                                     |                                                                |    |  |  |
|                                                                                                    | Click here to make an Attestation                                             |                                                     |                                                                |    |  |  |
|                                                                                                    | Click here to Request an Extension                                            |                                                     |                                                                |    |  |  |
|                                                                                                    | Evidence                                                                      |                                                     |                                                                |    |  |  |
| Secure Evidence Locker<br>Instructions                                                                                                    | Submit Evidence or Attachments related to this item via ERO reference number: | ) Secure Evidence Locker (SEL) located at https://e | usstg.eroenterprise.com/nerc-infrastructure with the following | 1  |  |  |
|                                                                                                    | If the entity is hosting its own SEL, please provide a hyperlini              | k to their locker in the comment section above.     |                                                                |    |  |  |
|                                                                                                    | Action                                                                        |                                                     |                                                                | -  |  |  |
|                                                                                                    | Update Close                                                                  |                                                     |                                                                |    |  |  |

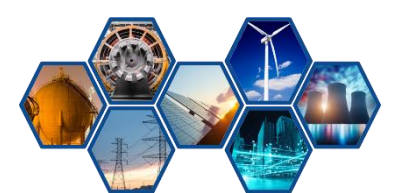

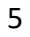

**TEXAS RE** 

#### **Attestation for Non-Applicability (cont.)**

### Create and complete the Attestation by choosing the "+"

|                                         | 7/20/2021                                                                                                    |                                                                                                    |                              |                                    |                        |                        |              |  |  |  |
|-----------------------------------------|----------------------------------------------------------------------------------------------------|----------------------------------------------------------------------------------------------------|------------------------------|------------------------------------|------------------------|------------------------|--------------|--|--|--|
|                                         | Questions                                                                                                    |                                                                                                    |                              |                                    |                        |                        |              |  |  |  |
| Instruct                                | To create a new Assignmen<br>Once Assignment is create<br>Open the questions below<br>Need more time? Scroll do<br>Have evidence to upload? | To create a new Assignment click <b>Click to Assign</b> below.<br>Once Assignment is created click <b>Edit and Finalize Assignment</b> to submit Assessment.<br>Open the questions below and answer each question.<br>Need more time? Scorid dwn to <b>Request an Extension</b> .<br>Have evidence to upload? Scroll down to the <b>Evidence</b> section. |                              |                                    |                        |                        |              |  |  |  |
| PDS ASSIGNMENTS                         |                                                                                                    |                                                                                                    |                              |                                    |                        |                        |              |  |  |  |
| SUBJECT                                 |                                                                                                    | REVISION                                                                                                    | STATUS                       |                                    |                        |                        |              |  |  |  |
| FAC-003-4   Assign Again<br>Assigned to | - Click here to answer                                                                                                    | Initial Response                                                                                                    | NEW                          |                                    |                        |                        |              |  |  |  |
|                                         |                                                                                                    |                                                                                                    |                              |                                    |                        |                        |              |  |  |  |
|                                         |                                                                                                    |                                                                                                    |                              |                                    |                        |                        |              |  |  |  |
| H I Page 1                              | of1 🕨 🕅 😌                                                                                                    |                                                                                                    |                              |                                    |                        |                        |              |  |  |  |
|                                         |                                                                                                    |                                                                                                    |                              |                                    |                        |                        |              |  |  |  |
|                                         |                                                                                                    |                                                                                                    |                              |                                    |                        |                        |              |  |  |  |
|                                         | Click here to make a                                                                                                    | an Attestation                                                                                                    |                              |                                    |                        |                        |              |  |  |  |
| CREATE ATTESTATIO                       | N                                                                                                    |                                                                                                    |                              | ATTESTATION OVERVIEW               |                        |                        |              |  |  |  |
| ATTESTATION<br>SCOPE                    | FUNCTION                                                                                                    | CREATE                                                                                                    | ATTESTATION<br>ID            | ATTESTATION<br>SCOPE               | EFFECTIVE DATE         | RENEWAL DATE           | STATUS       |  |  |  |
| FAC-003-4                               | GO                                                                                                    | +                                                                                                    | AE-                          | FAC-003-4                          | 03/22/2021             |                        | Requested    |  |  |  |
|                                         |                                                                                                    |                                                                                                    | AE-                          | FAC-003-4                          | 03/21/2021             | 10/20/2021             | Approved     |  |  |  |
|                                         |                                                                                                    |                                                                                                    | AE-                          | FAC-003-4                          | 03/18/2021             |                        | Requested    |  |  |  |
|                                         |                                                                                                    |                                                                                                    | AE-                          | FAC-003-4                          | 03/05/2021             |                        | Requested    |  |  |  |
|                                         |                                                                                                    |                                                                                                    | AE-                          | FAC-003-4                          | 03/01/2021             | 10/20/2021             | Approved     |  |  |  |
|                                         |                                                                                                    |                                                                                                    |                              |                                    |                        |                        |              |  |  |  |
| I                                       | of1 🕨 🕅 🤤                                                                                                    | 1 → N ⊖ N ≤ Page 1 of 2 → N ⊖                                                                                                    |                              |                                    |                        |                        |              |  |  |  |
|                                         |                                                                                                    |                                                                                                    |                              |                                    |                        |                        |              |  |  |  |
|                                         |                                                                                                    |                                                                                                    |                              | Click here to Request an Extension |                        |                        |              |  |  |  |
|                                         | Click here to Reque                                                                                                    | st an Extension                                                                                                    |                              |                                    |                        |                        |              |  |  |  |
|                                         | Click here to Reque<br>Evidence                                                                                                    | st an Extension                                                                                                    |                              |                                    |                        |                        |              |  |  |  |
| Secure Evidence Lo                      | Click here to Reque<br>Evidence                                                                                                    | ist an Extension                                                                                                    | Evidence Locker (SEI ) locat | ed at https://eussto.e             | roenterprise.com/nerc- | infrastructure with th | e following  |  |  |  |
| Secure Evidence Lo<br>Instruct          | Click here to Reque<br>Evidence<br>Submit Evidence or Attach<br>reference number:                                                           | est an Extension                                                                                                    | Evidence Locker (SEL) locat  | ed at https://eusstg.e             | roenterprise.com/nerc- | infrastructure with th | e following  |  |  |  |
| Secure Evidence Lo<br>Instruct          | Click here to Reque<br>Evidence<br>Submit Evidence or Attach<br>reference number:<br>TXRE                                                   | est an Extension ments related to this Item via ERO Secure f                                                                                                    | Evidence Locker (SEL) locat  | ed at https://eusstg.e             | roenterprise.com/nerc- | infrastructure with th | ie following |  |  |  |
| Secure Evidence Lo<br>Instruct          | Click here to Reque<br>Evidence<br>Submit Evidence or Attach<br>reference number:<br>TXRE                                                   | est an Extension ments related to this item via ERO Secure i ments    FAC-003-4   m SEL please provide a hyperlink to their i                                                                                                    | Evidence Locker (SEL) locat  | ed at https://eusstg.e<br>n above. | roenterprise.com/nerc- | infrastructure with th | e following  |  |  |  |

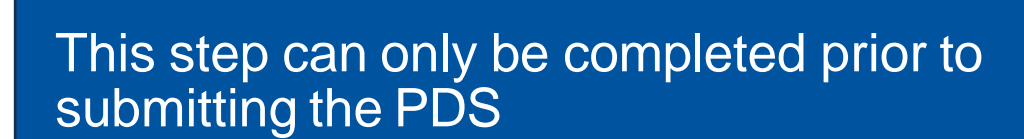

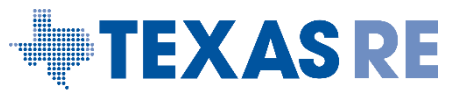

0

### Notes section must be completed with non-applicability details

 Example: Lines owned by the entity are not longer than 1 mile and have a clear line of sight. In addition, the lines operate under 200 kV and are not part of an IROL.

All attestations are reviewed by Texas RE

- Providing as much detail as possible in the notes smooths the process
- Attestations can be rejected

| Cre | eate Applicability Except | tion         |             |                |      | × |
|-----|---------------------------|--------------|-------------|----------------|------|---|
|     |                           | General      |             |                |      |   |
|     | Source<br>Registration    | Attestation  |             | Function(s) GC | )    |   |
|     | Standard                  | FAC-003-4    | Requirement |                | Part |   |
|     | Notes                     |              |             |                |      |   |
|     |                           |              |             |                |      |   |
|     |                           |              |             |                |      | _ |
|     |                           | Update Close |             |                |      |   |

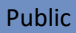

EXASRE

If your entity has supplied an attestation in Align, it will appear under My Align, in Attestations

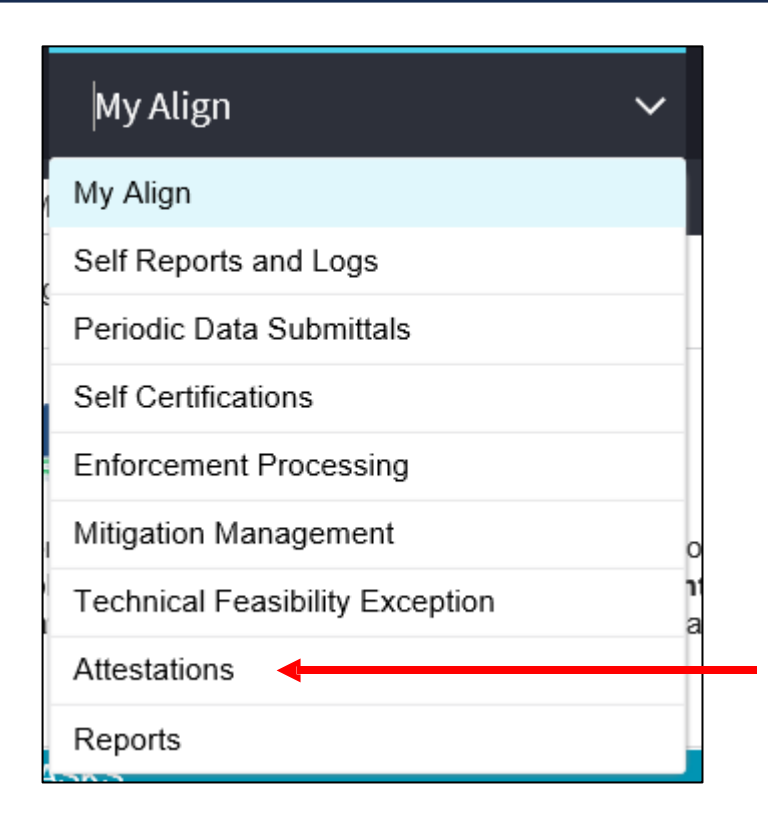

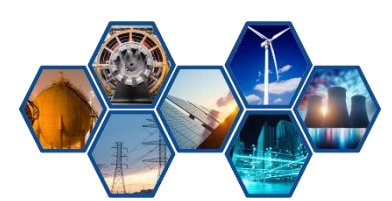

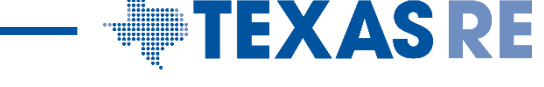

#### Navigating to Attestations will allow the review of all attestations

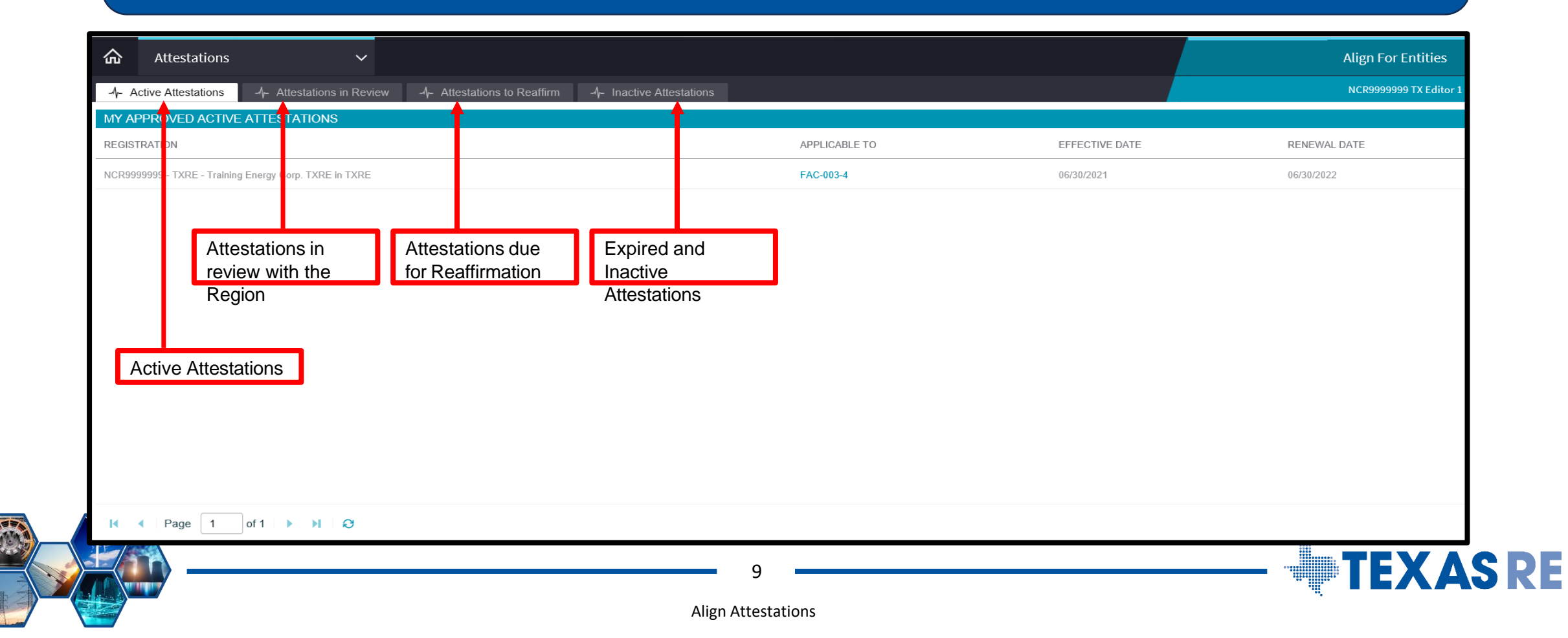

#### **FAC-003 Data Submittal Qualifying Question**

A FAC-003 attestation is **not** needed when declaring no vegetation outages were experienced for the quarter

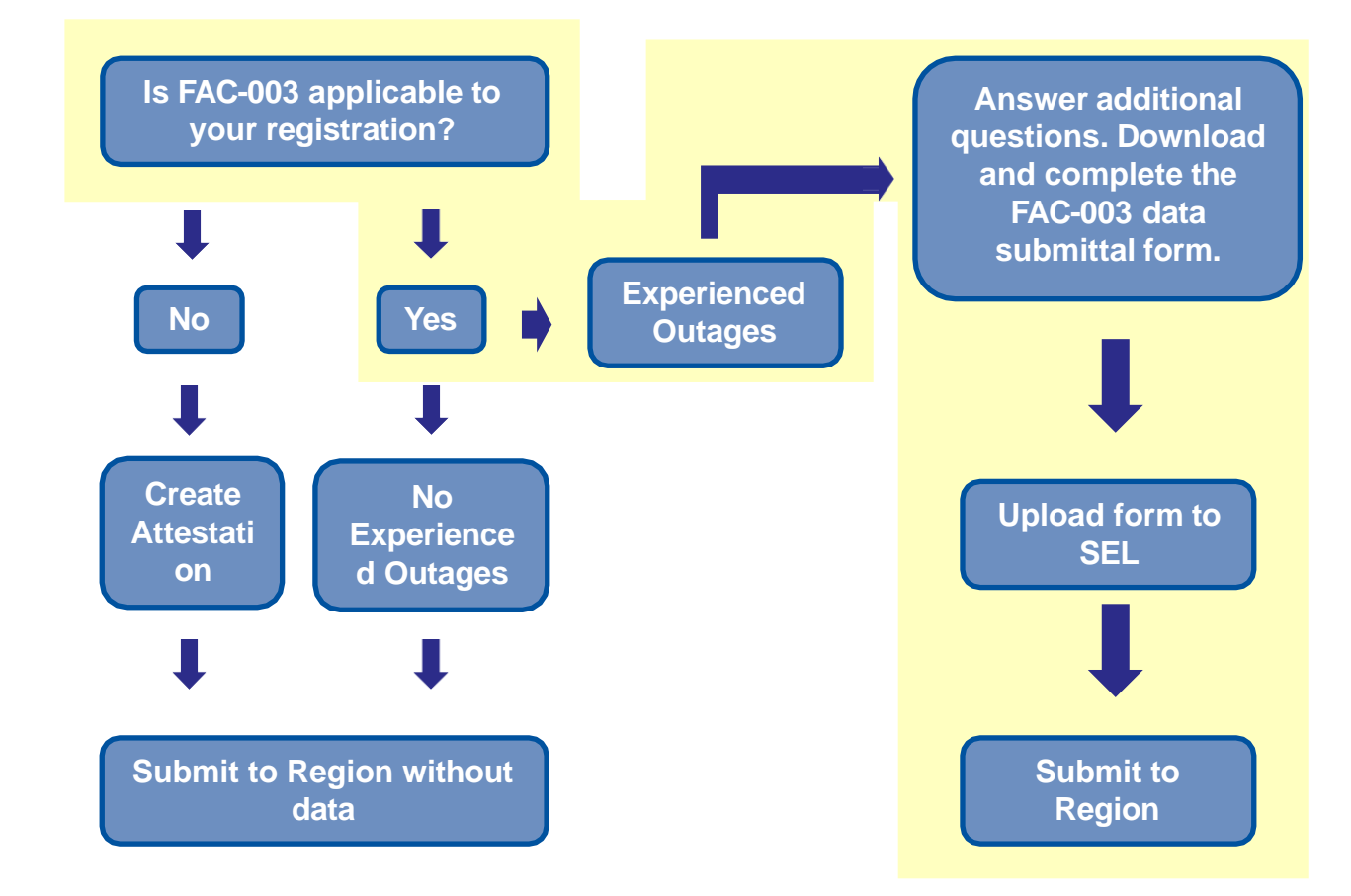

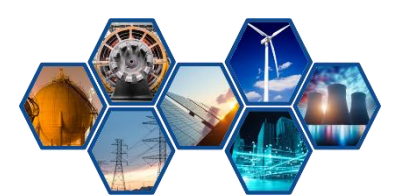

Align Attestations

**TEXAS RE** 

#### Registered entity PDS videos – 7

Approx. 15 minutes

#### **User Guides:**

- Registered Entities: Release 2 User Guide
- Registered Entities: Release 2 Process Harmonization
- Registered Entities: Release 2 Start Stop Continue Guide
- Texas RE website: <u>Align page</u>
- **Texas REview, Align Newsletters, announcements, and social media**

**Visit NERC's** <u>Align page</u>

## **Questions?**

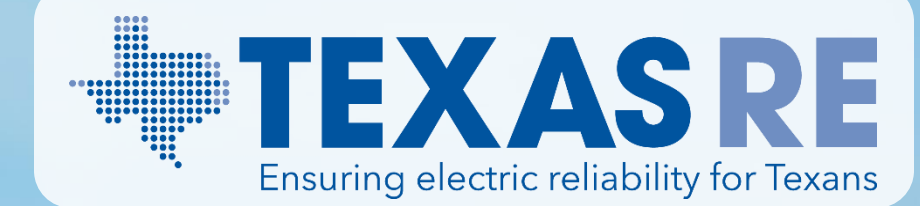